# Process

Setting Up dedicated gmail account

#### Set-up Email Address

Setting up a dedicated Email address for your unsubscribe project.

You will need a gmail address that is separate from your personal email. Community members will use this email address to send you catalogs for unsubscription. You can also share the login for this account with any other people who are helping you with the project.

You can also use google drive to manage your progress and communicate with your team!

#### Set up an Account

#### Google

Create your Google Account

to continue to Gmail

Sign in instead

| First name                             | Last name               |           |
|----------------------------------------|-------------------------|-----------|
| Community_Name                         | Unsubscribe             |           |
| Usemame                                |                         |           |
| CommunityNameUnsub                     | scribe @                | gmail.com |
| You can use letters, number:           | & periods               |           |
| Password                               | Confirm                 |           |
|                                        |                         |           |
| Use 8 or more characters wi<br>symbols | h a mix of letters, num | bers &    |
|                                        |                         |           |
| Show password                          |                         |           |

Next

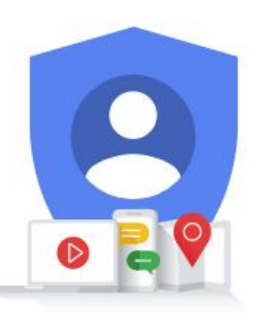

One account. All of Google working for you.

#### Visit:

https://accounts.google.com/signup/v2/webcrea teaccount?service=mail&continue=https%3A%2 F%2Fmail.google.com%2Fmail%2F&flowName =GlifWebSignIn&flowEntry=SignUp

Choose a name that has your school name, town name or zip code in it. Don't use your own name.

Use a unique passcode that you can share with other people as you build your team.

# Verify your phone number

#### Google

#### Verify your phone number

For your security, Google wants to make sure it's really you. Google will send a text message with a 6-digit verification code. *Standard rates apply* 

| Phone number |              |
|--------------|--------------|
|              | Next         |
|              | Phone number |

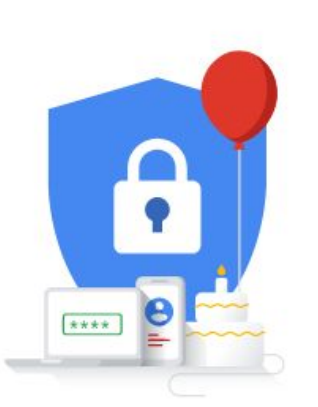

Your personal info is private & safe

If you are already logged into a google account, you probably won't be asked to do this step.

If not, provide the cell phone number of a parent or teacher who can give you the verification code that activates your account.

### **Complete registration**

| numb    | umber (o | optional) | -           |             |          |      |       | -      |        |           |        |
|---------|----------|-----------|-------------|-------------|----------|------|-------|--------|--------|-----------|--------|
| r for a | or acco  | unt sec   | urity. It v | won't be vi | sible to |      |       | **     | 0      | <b>.</b>  |        |
| ddre    | dress    | (option   | nal)        |             |          | -    | -     | -      | FI     |           |        |
| your a  | ur acco  | unt sec   | ure         |             |          | Your | persc | nal ir | nfo is | private 8 | k safe |
| D       | Day      |           |             | Year        |          |      |       |        |        |           |        |
|         |          |           |             |             |          |      |       |        |        |           |        |
|         |          |           |             |             | -        |      |       |        |        |           |        |
|         |          |           |             |             | •        |      |       |        |        |           |        |

It is a good idea to provide a recovery email in case you forget the password.

Use a parent or teacher's email.

You need to be 13 to set up a gmail account so, if you are not, please have your parent or teacher do it for you.

#### Time to test it!

Now you have an email address to receive catalog information from your community! Try it from your phone or from your parent or teacher's phone.

Take a photo of a sheet of paper and then share it either by text or email. Enter your new email address in the to: field and then send it.

[communitynameunsubscribe]@gmail.com

This is how most community members will send their catalogs to you! How easy was that?

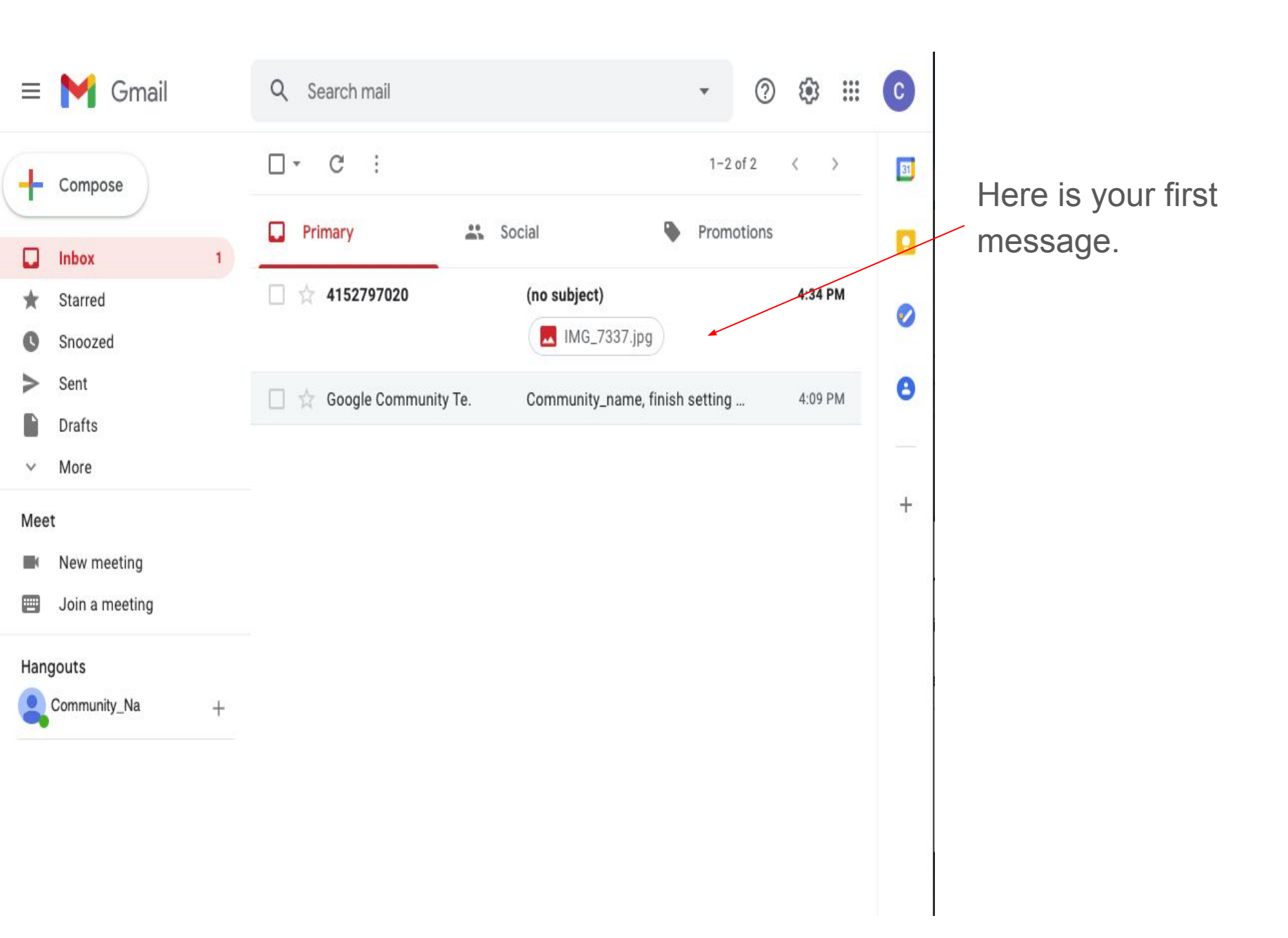

# Set mail forwarding

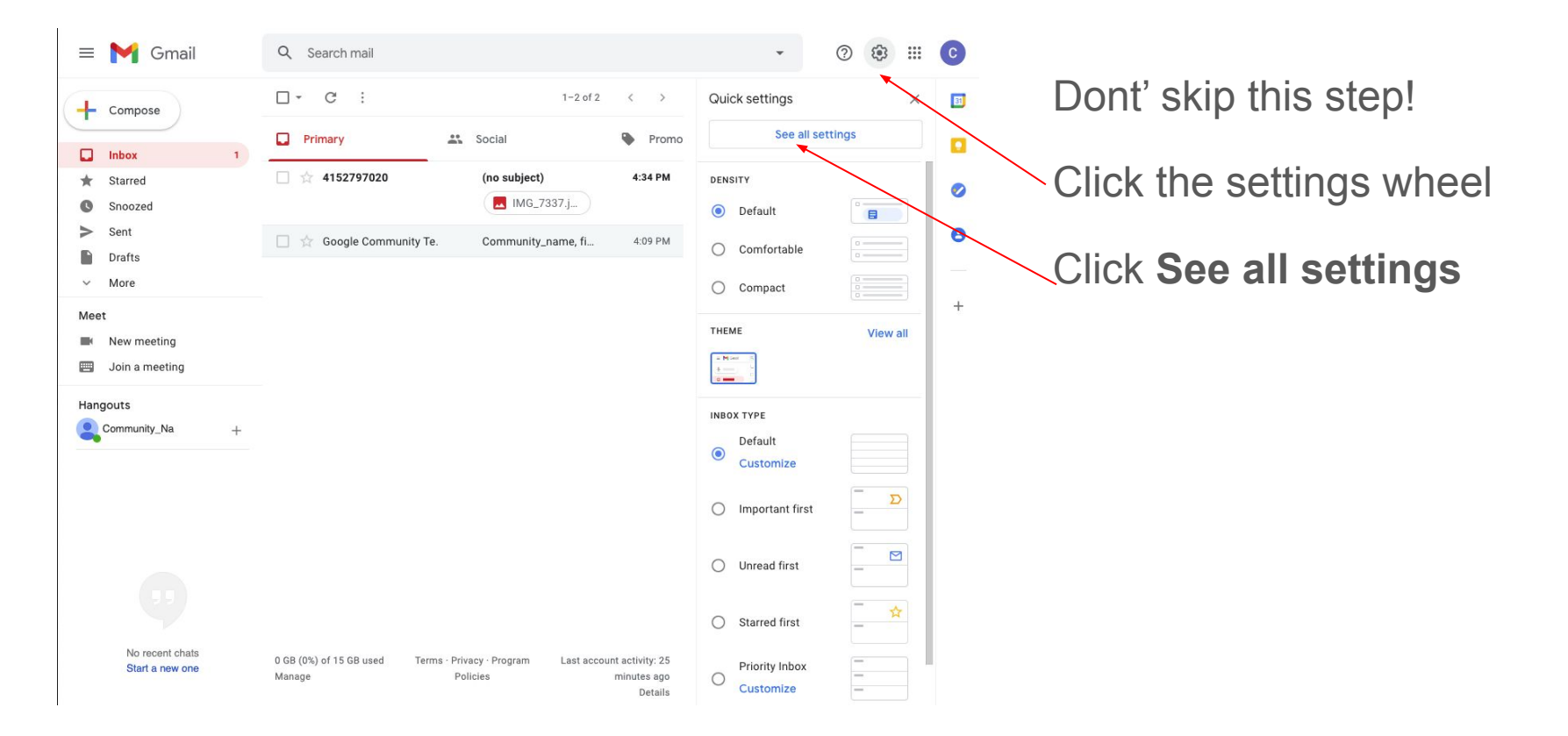

# Keep going ...

| = 🎽 Gmail                                                                                                    | Q Search mail 🔹 🕐 🔅 🏭                                                                                                    | Click<br>Forwarding |
|----------------------------------------------------------------------------------------------------|----------------------------------------------------------------------------------------------------|---------------------|
| <ul> <li>Compose</li> <li>Inbox 1</li> <li>★ Starred</li> <li>Snoozed</li> <li>&gt; Sent</li> <li>Drafts</li> <li>✓ More</li> </ul> | Settings         General       Labels       Inbox       Accounts and Import       Filters and Blocked Addresses       Forwarding and POP/IMAP         Add-ons       Chat and Meet       Advanced       Offline       Themes         Language:       Gmail display language:       English (US)          Change language settings for other Google products Show all language options          Phone       Default country code:       United States | and POP/IMAP        |
| Meet New meeting Join a meeting                                                                                                    | Maximum page Show 50 v conversations per page size:<br>Undo Send: Send cancellation period: 5 v seconds                                                                                                    | +                   |
| Hangouts                                                                                                    | Default reply O Reply<br>behavior: Reply all<br>Learn more                                                                                                    |                     |
|                                                                                                    | Disable hover actions         Disable hover actions         Send and         Show "Send & Archive" button in reply         Archive:         Hide "Send & Archive" button in reply         Learn more         Default text         Sans Serif       T T < A < X                                                                                                    |                     |

### Add a forwarding address

| = 附 Gmail                                              |   | Q Search mail                                                                 |                                                                                                    | •             | 0 🕸     | *** | C          | Click Add a        |
|--------------------------------------------------------|---|-------------------------------------------------------------------------------|----------------------------------------------------------------------------------------------------|---------------|---------|-----|------------|--------------------|
| Compose                                                | 1 | Settings<br>General Labels Int                                                | ox Accounts and Import Filters and Blocked Addresses                                                                                                    | warding and P | OP/IMAP |     | <b>E</b> ] | forwarding address |
| <ul><li>Starred</li><li>Snoozed</li><li>Sent</li></ul> |   | Forwarding:<br>Learn more                                                     | Add a forwarding address                                                                                                    | r!            |         |     | 0          |                    |
| Drafts<br>V More                                       |   | POP download:<br>Learn more                                                   | <ol> <li>Status: POP is disabled</li> <li>Enable POP for all mail</li> <li>Enable POP for mail that arrives from now on</li> </ol>                                   |               |         |     | +          |                    |
| Meet New meeting Join a meeting                        |   |                                                                               | 2. When messages are accessed with POP keep Gmail's copy in the<br>3. Configure your email client (e.g. Outlook, Eudora, Netscape Mail<br>Configuration instructions | e Inbox<br>)  | ~       |     | â          |                    |
| Hangouts                                               | + | IMAP access:<br>(access Gmail from other<br>clients using IMAP)<br>Learn more | Status: IMAP is disabled<br>Carable IMAP<br>Stable IMAP<br>Configure your email client (e.g. Outlook, Thunderbird, iPhone)<br>Configuration instructions             |               |         |     |            |                    |
|                                                        |   |                                                                               | Save Changes Cancel                                                                                                    |               |         |     |            |                    |

| ≡ 附 Gmail                                   | Q Search mail                                                                                                    | C  |
|---------------------------------------------|----------------------------------------------------------------------------------------------------|----|
| Compose                                     | Settings                                                                                                    | 31 |
| Inbox 1                                     | General Labels Inbox Accounts and Import Filters and Blocked Addresses Forwarding and POP/IMAP                                 |    |
| <ul><li>★ Starred</li><li>Snoozed</li></ul> | Forwarding: Add a forwarding address                                                                                           | 0  |
| Sent                                        | Tip: You can also forward only some of your mail by creating a filter!                                                         | 8  |
| <ul> <li>More</li> </ul>                    | POP download: 1. Status: POP is disabled<br>Learn more Enable POP for all mail<br>Enable POP for mail that arrives from now on |    |
| Meet Wew meeting                            | 2. When messages are accessed with POP keep Gmail's copy in the Inbox                                                          | +  |
| Join a meeting                              | Add a forwarding address                                                                                                    |    |
| Hangouts                                    | IMAP a Please enter a new forwarding email address:<br>(access<br>Trusted Adult or Teacher's email address                     |    |
|                                             | Learn n<br>Cancel Next                                                                                                    |    |
|                                             | Save Changes Cancel                                                                                                    |    |
| Ģ                                           |                                                                                                    |    |

Add the email address of at least one adult advisor (parent or teacher). All incoming emails will go to the inbox you created here but will also go to this trusted person so they can keep an eye on incoming messages and ensure your safety.

Don't skip this step!

The forwarding email address will need to be verified. Once you add the address, google will send them an email with a verification code. Get that code from your parent or teacher and enter it.

Once verified, be sure to select Forward a copy \_ of incoming mail to Adult advisor or teacher and keep a Gmail's copy in the Inbox.

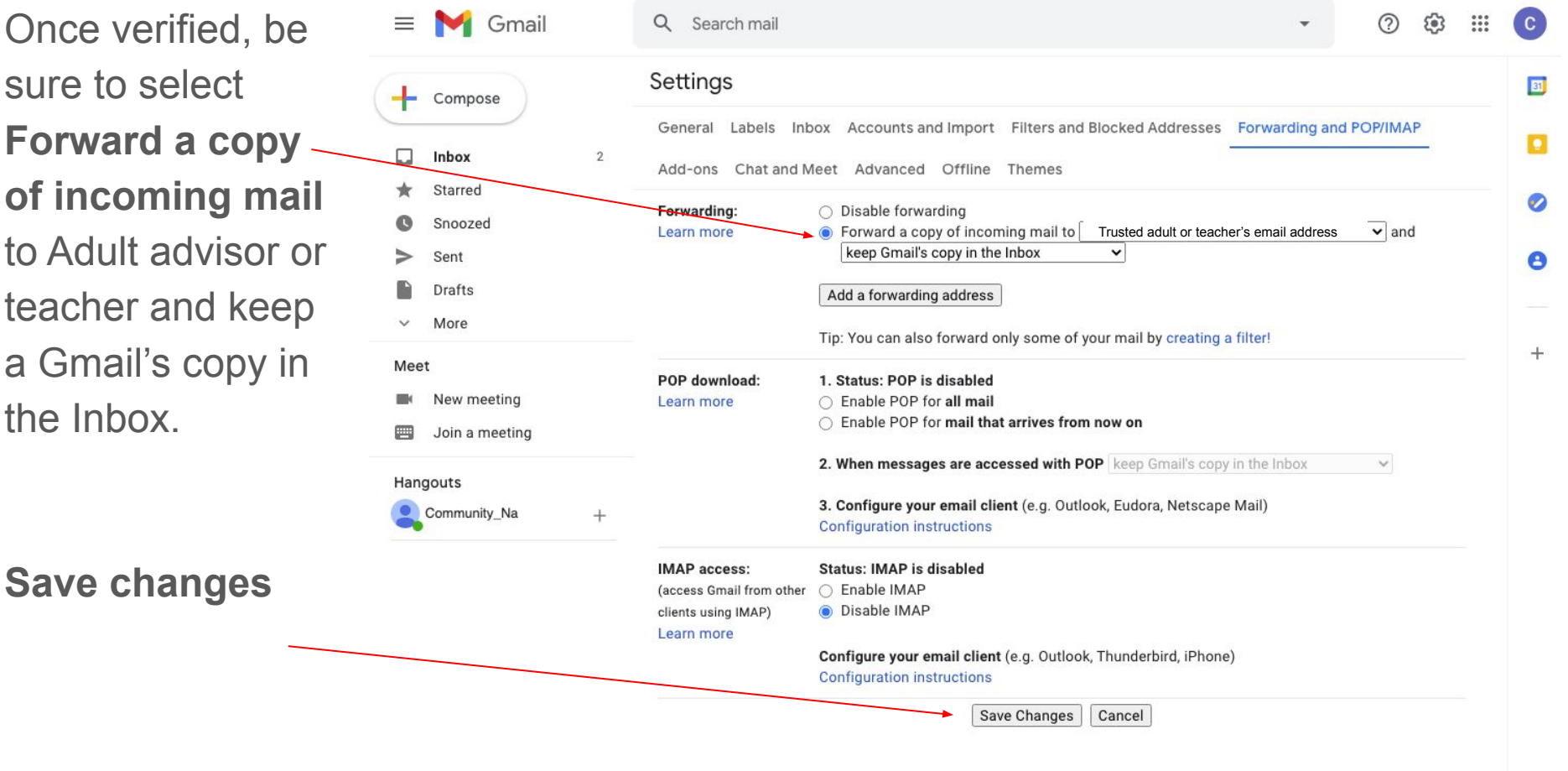

### Setting Up Google Drive

Now that you have your email set up, you also have a dedicated place on google drive to work on your project. You can also share the login information with your adult advisor or teacher and anyone else who is doing this process with you.

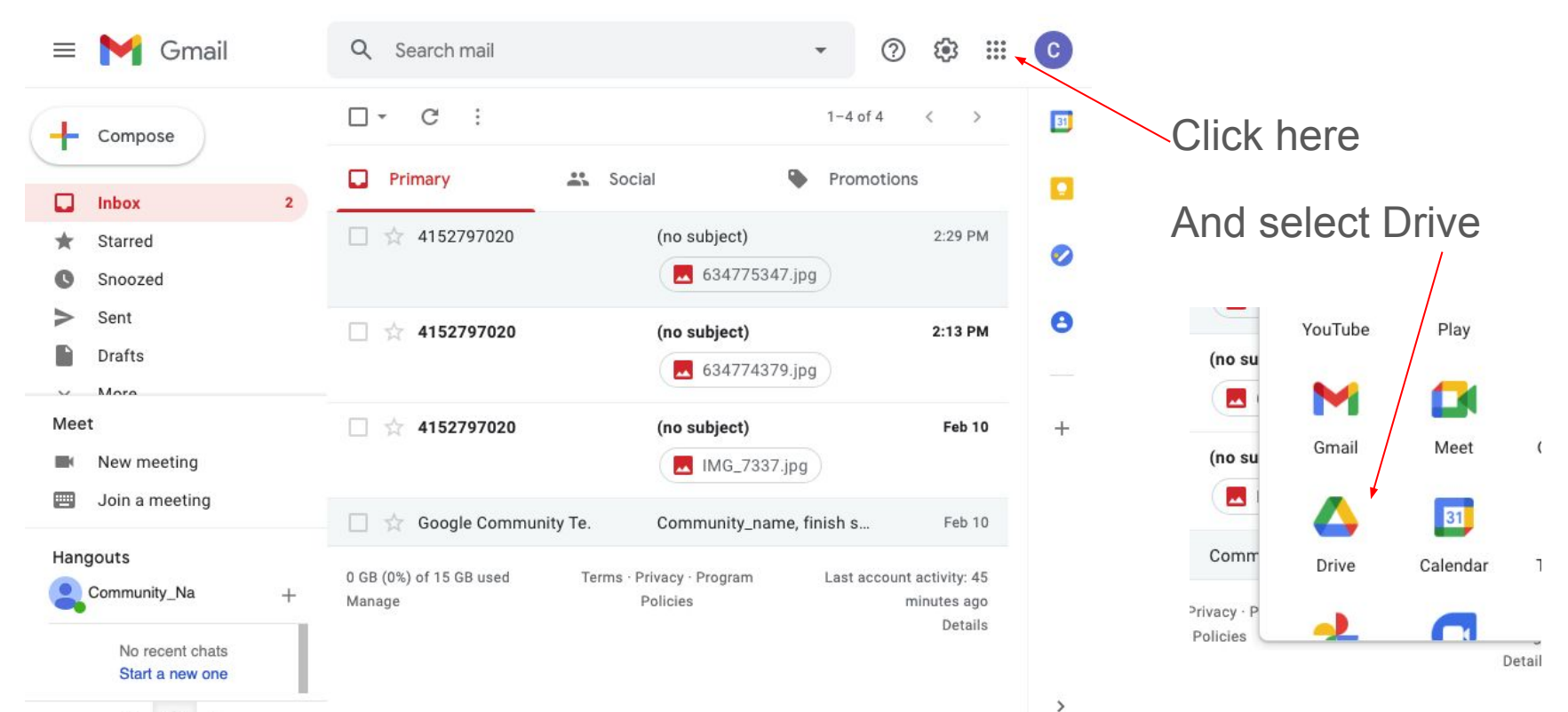

### Upload the folder from stopthejunk.org

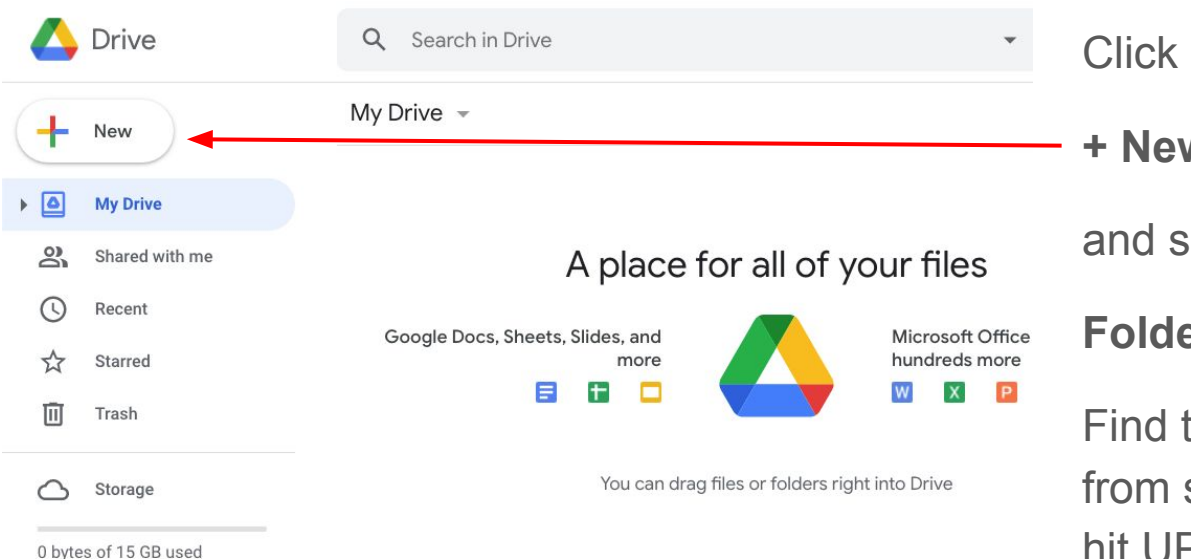

+ New and select Folder Upload

Find the folder that you downloaded from stopthejunk.org, select it and hit UPLOAD.

Once the upload is complete, you should be able to see these folders.